# **辅助瞄准项目报告** 小组成员: 曹皓 10225101418 周恒立 10225101410 陈炯祥 10225101517

一、摘要

随着科技的飞速发展,人工智能与计算机视觉技术在各行各业中展现出前所 未有的应用潜力,其中在游戏领域的应用尤为引人注目,激发了无数游戏爱好者 对提升游戏技能、探索智能化辅助工具的热情。在这一背景下,利用 AI 技术来 提升游戏体验,如实现自动瞄准、策略分析等功能,成为了技术探索的新方向。 本项目采用 OpenCV 进行图像预处理和特征提取并结合 Pytorch 框架下提供的 keypointrcnn\_resnet50\_fpn()网络模型,利用目标骨骼关键点检测算法实现 FPS 类游戏的辅助瞄准。

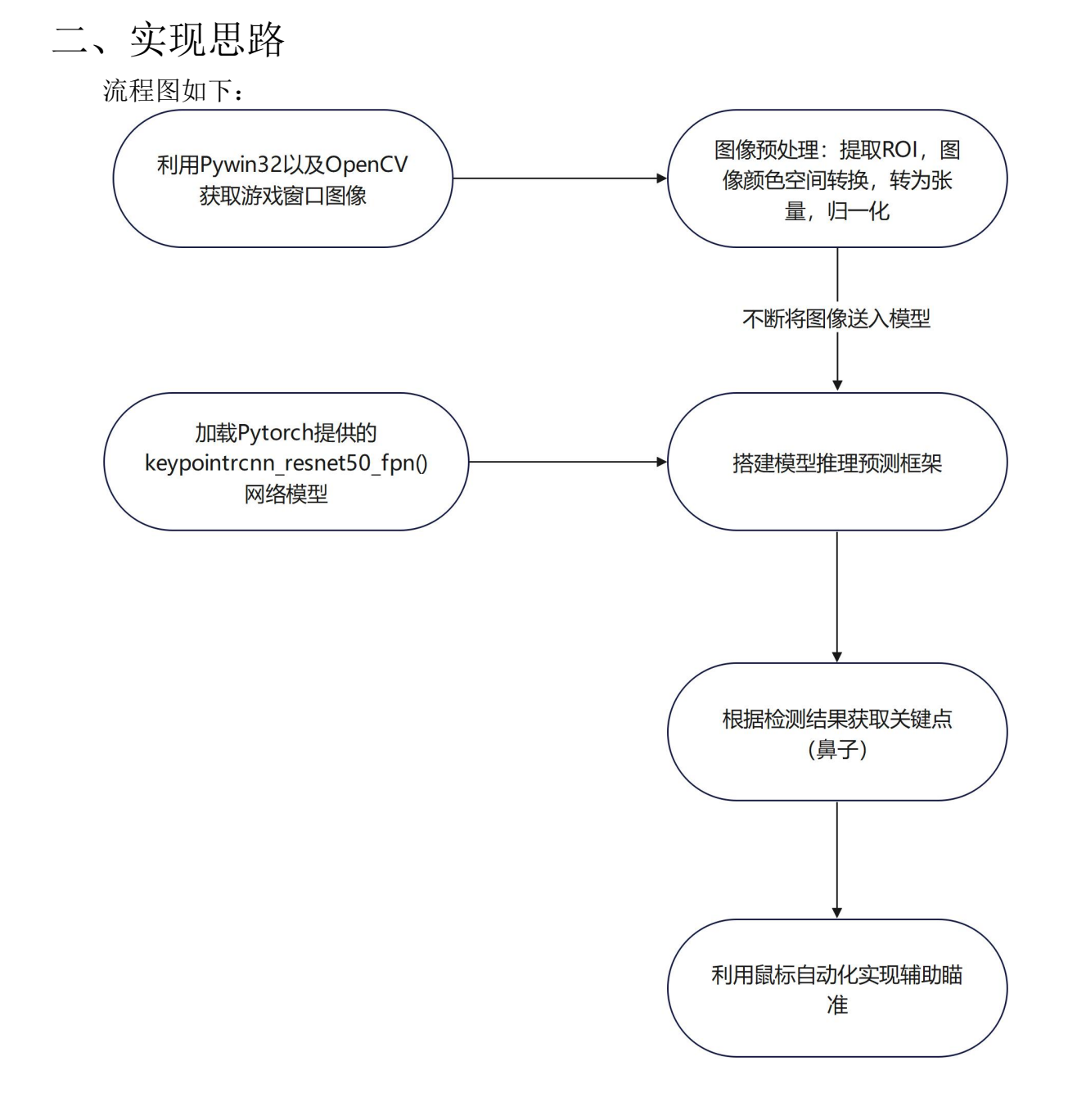

## 三、运行要求

1. 具备空闲独立显卡,使用 cpu 的处理速率无法实际使用。

- 2. 安装所需库包
- 3. 在 Pytorch 官网下载最新版本的 CUDA
- 4. 从 main. py 开始运行

## 四、具体实现代码

1. 用户交互界面[1]

在 main 函数中,利用 python 标准 gui 库 tkinter,创建和用户交互的界面。 通过 getButtonInfo 函数遍历所有窗口并获取所有窗口句柄及标题。为每个窗口 创建一个按钮,传递窗口标题给 lambda 函数 runhelper。

```
def main():
   user interface = Tk() # 界面开头
   user interface.title("辅助瞄准")
   user interface.geometry("420x640")
   user interface.resizable(0, 0)
   Label(user_interface, text='以下是你打开的窗口,请选择要使用的
窗口', font=(None, 15), fg='#66CCFF', bg="black").pack()
   ht=Region Detector.getButtonInfo()
   for wnd in ht.items():
       if wnd[1]!= "":
           Button(user interface, text=wnd[1], width=39,
height=1, command=lambda wnd=wnd:runhelper(wnd[1]),
activeforeground="red", activebackground="black").pack()
   mainloop() # 界面结尾
def getButtonInfo():
   hwnd_title = {}
   def getAllWindowHandle(hwnd, use):
       if win32gui.IsWindow(hwnd) and
win32gui.IsWindowEnabled(hwnd) and
win32gui.IsWindowVisible(hwnd):
           hwnd title.update({hwnd:
win32gui.GetWindowText(hwnd)})
       win32gui.EnumWindows(getAllWindowHandle, None)
       return hwnd title
```

2. 获取游戏窗口截图[2]

利用 Pywin32 调用 window API 实现截图操作

```
def getWindowsRGB(self, hwnd):
       """游戏窗口截图"""
       hwndDC = win32gui.GetWindowDC(hwnd)
       # 根据窗口句柄获取窗口的设备上下文 DC (Device Context)
      mfcDC = win32ui.CreateDCFromHandle(hwndDC)
       # 根据窗口的 DC 获取 mfcDC
       saveDC = mfcDC.CreateCompatibleDC()
       # mfcDC 创建可兼容的 DC
       saveBitMap = win32ui.CreateBitmap()
       # 创建 bitmap 准备保存图片
       rctA = win32gui.GetWindowRect(hwnd)
       Screen w = rctA[2] - rctA[0] # 游戏界面宽度
       Screen h = rctA[3] - rctA[1] # 游戏界面高度
      # 获取图片大小
       # 截取从左上角(0,0)长宽为(w,h)的图片
       saveBitMap.CreateCompatibleBitmap(mfcDC, Screen w,
Screen h)
       #为 bitmap 开辟空间
       saveDC.SelectObject(saveBitMap)
       # 高度 saveDC,将截图保存到 saveBitmap 中
       saveDC.BitBlt((0, 0), (Screen w, Screen h), mfcDC, (0, 0),
win32con.SRCCOPY)
       signedIntsArray = saveBitMap.GetBitmapBits(True)
       img = np.frombuffer(signedIntsArray, dtype="uint8")
       img.shape = (Screen h, Screen w, 4)
       # bit 图转 mat 图
       win32gui.DeleteObject(saveBitMap.GetHandle())
      mfcDC.DeleteDC()
       saveDC.DeleteDC()
       #释放内存
       return img, (Screen w, Screen h) # 转为 RGBA 图返回
```

3. 图像预处理:截取 ROI、图像颜色空间转换、图像张量化、图像归一化 截取屏幕中央准星周围的区域作为 ROI

def getRegion(self,img,Screen):
 Screen\_w,Screen\_h = Screen[0],Screen[1]-self.win\_more
 Screen\_cx = Screen\_w // 2 # 游戏界面中心 x
 Screen\_cy = Screen\_h // 2 # 游戏界面中心 y
 Screen\_c = [Screen\_cx, Screen\_cy] # 游戏界面中心坐标
 x0 = Screen\_w // 3 # 游戏界面检测框左上角 x0
 y0 = Screen\_h // 3 \_\_\_\_# 游戏界面检测框左上角 y0

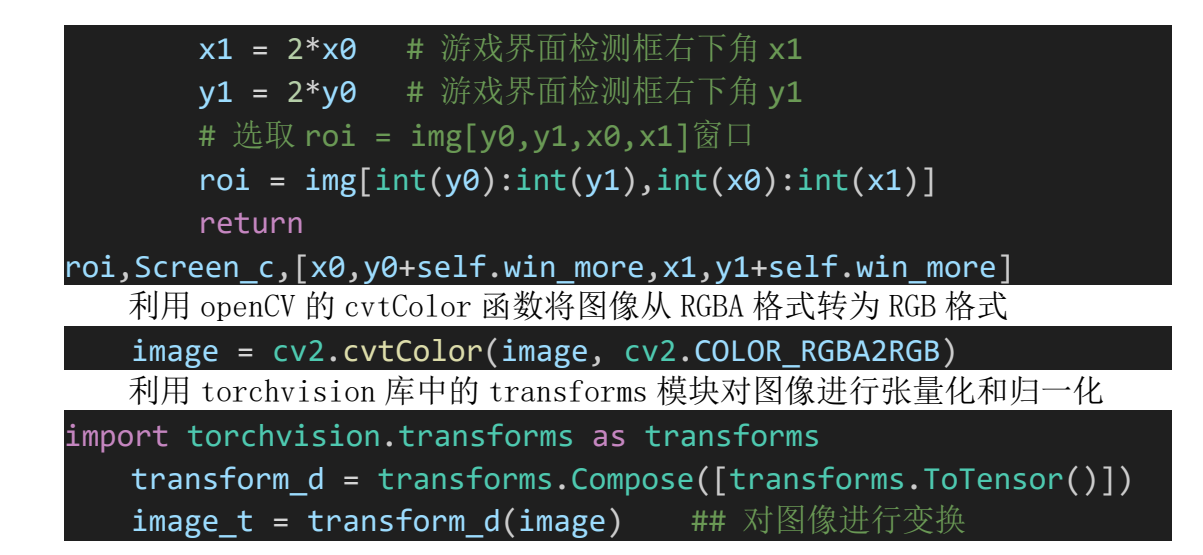

4. 加载 pytorch 提供的 keypointrcnn\_resnet50\_fpn()网络模型,搭建模型推理 预测框架<sup>[3]</sup>

加载模型完成配置

```
from torchvision.models.detection import
KeypointRCNN ResNet50 FPN Weights
个人体关键点进行检测。
#如果有可用的 GPU,则使用 GPU,否则使用 CPU。
device = torch.device("cuda" if torch.cuda.is available() else
"cpu")
#pytorch 模型的 python 接口
model =
torchvision.models.detection.keypointrcnn resnet50 fpn(weights
=KeypointRCNN_ResNet50_FPN_Weights.DEFAULT)
model.to(device)
model.eval()
   模型检测图像的标签和 17 个人体关键点的标签
OBJECT LIST = [
   '___BACKGROUND__', 'person', 'bicycle', 'car', 'motorcycle'
   'airplane', 'bus', 'train', 'trunk', 'boat', 'traffic light'
   'fire hydrant', 'N/A', 'stop sign', 'parking meter', 'bench'
   'bird', 'cat', 'dog', 'horse', 'sheep', 'cow', 'elephant',
   'bear', 'zebra', 'giraffe', 'N/A', 'backpack', 'umbrella',
N/A',
   'N/A', 'handbag', 'tie', 'suitcase', 'frisbee', 'skis',
 snowboard',
   'sports ball', 'kite', 'baseball bat', 'baseball glove',
skateboard',
   'surfboard', 'tennis racket', 'bottle', 'N/A', 'wine glass'
```

```
'cup', 'fork', 'knife', 'spoon', 'bowl', 'banana', 'apple',
    'sandwich', 'orange', 'broccoli', 'carrot', 'hot dog',
pizza',
    'donut', 'cake', 'chair', 'couch', 'potted plant', 'bed',
N/A',
    'dining table', 'N/A', 'N/A', 'toilet', 'N/A', 'tv', 'laptop',
    'mouse', 'remote', 'keyboard', 'cell phone', 'microwave',
oven',
    'toaster', 'toaster', 'sink', 'refrigerator', 'N/A', 'book',
clock',
    'vase', 'scissors', 'teddy bear', 'hair drier', 'toothbrush'
KEYPOINT LIST = ['nose', 'left_eye', 'right_eye', 'left_ear',
                             'right_ear', 'left_shoulder',
'right shoulder', 'left elbow',
                             'right elbow', 'left wrist',
right_wrist', 'left_hip', 'right_hip',
                             'left knee', 'right knee',
'left ankle', 'right ankle']
```

```
5. 将图像送入模型进行检测<sup>[3]</sup>
```

```
保留置信度大于 0.9 的结果,并利用 openCV 绘制检测框
```

```
def Capture Point(image, confidence=0.9):
   image = cv2.cvtColor(image, cv2.COLOR_RGBA2RGB)
   # 准备需要检测的图像
   transform d = transforms.Compose([transforms.ToTensor()])
   image t = transform d(image) ## 对图像进行变换
   pred = model([image_t.to(device)]) ## 将模型作用到图像
   # 检测出目标的类别和得分
   pred class = [model elem.OBJECT LIST[ii] for ii in
list(pred[0]['labels'].cpu().numpy())]
   pred score = list(pred[0]['scores'].detach().cpu().numpy())
   # 检测出目标的边界框
   pred boxes = [[ii[0], ii[1], ii[2], ii[3]] for ii in
list(pred[0]['boxes'].detach().cpu().numpy())]
   ## 只保留识别的概率大约 confidence 的结果。
   pred index = [pred score.index(x) for x in pred score if x >
confidence]
   for index in pred index:
       box = pred boxes[index]
       box = [int(i) for i in box]
```

```
cv2.rectangle(image,(int(box[0]),int(box[1])),(int(box[
2]),int(box[3])),(0,255,255))
       texts = pred class[index] + ":" +
str(np.round(pred_score[index], 2))
       cv2.putText(image, texts,(box[0], box[1]),
cv2.FONT HERSHEY SIMPLEX, 0.75, (0, 255, 255), 2)
   pred keypoint = pred[0]["keypoints"]
   # 检测到实例的关键点
   pred keypoint =
pred keypoint[pred index].detach().cpu().numpy()
   # 对实例数量索引
   my result = {}
   for index in range(pred keypoint.shape[0]):
       # 对每个实例的关键点索引
       keypoints = pred keypoint[index]
       for ii in range(keypoints.shape[0]): ##ii 为第几个坐标点
           x = int(keypoints[ii, 0]) #x 坐标
           y = int(keypoints[ii, 1]) #y 坐标
           visi = keypoints[ii, 2] #置信度
           if visi > 0.:
              cv2.circle(image, (int(x),int(y)), 1,
(0,0,255),4)
              texts = str(ii+1)
              cv2.putText(image,texts, (int(x), int(y)),
cv2.FONT HERSHEY SIMPLEX, 0.75, (0, 255, 255), 2)
              my_result[texts] = (int(x), int(y))
   return image, my result
```

6. 绘制 ROI 检测区域

```
def show_capture(win_name,roi_image):
    cv2.namedWindow(win_name, cv2.WINDOW_NORMAL)
    cv2.resizeWindow(win_name, 640, 360)
    cv2.imshow(win_name, roi_image)
    cv2.moveWindow(win_name, 0,0)
    cv2.getWindowImageRect(win_name)
```

7. 实现鼠标自动化<sup>[4]</sup>

import ctypes

class MouseInput(ctypes.Structure):

```
_fields_ = [("dx", ctypes.c_long), # 水平方向的绝对位置/相对
移动量(像素), dwFlags 中包含 MOUSEEVENTF ABSOLUTE 标识就是绝对移动,
否则是相对移动
             ("dy", ctypes.c long), # 垂直方向的绝对位置/相对
移动量(像素)
             ("mouseData", ctypes.c ulong), # 某些事件的额外
参数,如: MOUSEEVENTF WHEEL(中键滚动),可填正负值,一个滚动单位是
120(像素?); 还有 MOUSEEVENTF XDOWN/MOUSEEVENTF XUP
             ("dwFlags", ctypes.c_ulong), # 事件标识集,可以
是移动或点击事件的合理组合,即可以一个命令实现移动且点击
             ("time", ctypes.c ulong), # 事件发生的时间戳, 可
以指定发生的时间 传入 0 则使用系统提供的时间戳
             ("dwExtraInfo",
ctypes.POINTER(ctypes.c ulong))] # 应用可通过
GetMessageExtraInfo 来接收通过此参数传递的额外消息
class Inner(ctypes.Union):
   _fields_ = [("ki", KeyboardInput),
             ("mi", MouseInput),
             ("hi", HardwareInput)]
class Input(ctypes.Structure):
   _fields_ = [("type", ctypes.c_ulong), # 输入事件类型
             ("ii", Inner)]
MouseInput
.....
MOUSEEVENTF MOVE = 0x0001 # 移动
MOUSEEVENTF_LEFTDOWN = 0x0002 # 左键按下
MOUSEEVENTF LEFTUP = 0x0004 # 左键释放
MOUSEEVENTE RIGHTDOWN = 0 \times 0008
MOUSEEVENTF RIGHTUP = 0 \times 0010
MOUSEEVENTF MIDDLEDOWN = 0 \times 0020
MOUSEEVENTF MIDDLEUP = 0 \times 0040
MOUSEEVENTF_ABSOLUTE = 0x8000 # 鼠标移动事件,如果设置此标记就是绝
对移动,否则就是相对移动.
WHEEL DELTA = 120 # 鼠标滚轮滚动一个单位的最小值
.....
Input
.....
INPUT_MOUSE = 0 # 鼠标输入事件
INPUT KEYBOARD = 1 #键盘输入事件
```

```
INPUT HARDWARE = 2 # 硬件输入事件
SendInput
cInputs: pInputs 数组的个数,即 SendInput 可以一下发好几个鼠标事件/
键盘事件,这些事件存储在一个连续的数组空间里。
pInputs: 输入事件的实例的指针
cbSize:每一个 INPUT 事件的结构体空间,鼠标事件和键盘事件应该不能同时
放到 pInputs 数组中,因为他们的 size 不同
该函数返回成功插入键盘或鼠标输入流的事件数。如果函数返回零,则输入已被
另一个线程阻塞。要获取扩展错误信息,请调用 GetLastError.
.. .. ..
def SendInput(*inputs): # 接收任意个参数,将其打包成为元组形参,双
*是打包成为字典形参
   nInputs = len(inputs)
   pointer = Input * nInputs
   pInputs = pointer(*inputs)
   cbSize = ctypes.sizeof(Input)
   return ctypes.windll.user32.SendInput(nInputs, pInputs,
cbSize)
class Mouse:
   @staticmethod
   def leftClick():
      return SendInput(Input(INPUT MOUSE,
Inner(mi=MouseInput(0, 0, 0, MOUSEEVENTF LEFTDOWN |
MOUSEEVENTF LEFTUP, 0, None))))
   @staticmethod
   def move(x, y, absolute=False):
      if not absolute:
          return SendInput(Input(INPUT MOUSE,
Inner(mi=MouseInput(x, y, 0, MOUSEEVENTF_MOVE, 0, None))))
      else:
          # 绝对值移动时,屏幕宽高的取值范围都是[0,65535],需要
自行换算一下
          # 获取显示分辨率(非物理分辨率)
          w, h = ctypes.windll.user32.GetSystemMetrics(0),
ctypes.windll.user32.GetSystemMetrics(1)
          rx, ry = int(x * 65535 / w), int(y * 65535 / h)
          return SendInput(Input(INPUT_MOUSE,
Inner(mi=MouseInput(rx, ry, 0, MOUSEEVENTF MOVE |
MOUSEEVENTF ABSOLUTE, 0, None))))
```

8. 获取关键点(鼻子)并利用鼠标自动化完成辅助瞄准

```
def runhelper(wn):
   win name = wn
   print("现在捕获的窗口是: ",end="")
   print(win name)
   win size = [1920, 1080] #窗口大小
   win_index = [0,0] #窗口放置位置
   win more = 0 #窗口多余部分,即窗口标题
   RD = Region Detector(win name, win more) #创建窗口处理对象
   hwdn = RD.getWindowHandle() #获取窗口句柄
   RD.setWindows(hwdn, win size, win index)
                                            #设置窗口参数
   while True:
       MouseX, MouseY = pyautogui.position()
       start_time = time.time()
                                #开始时间
       img, Screen = RD.getWindowsRGB(hwdn) #获取窗口截图
       img_roi, Screen_c,[x0,y0,x1,y1] = RD.getRegion(img,
Screen) #获取窗口截图 ROI 图片
       roi image,my result = Capture Point(img roi,
confidence=0.9) #ROI 图像进行推理,返回图像与 ROI 图像中位置坐标
       print("捕获结果: ", my_result)
       fps = int(1/(time.time() - start time)) # 计算推理帧率
       print("处理帧数:{}".format(fps))
       show_capture(win_name, roi_image) # OpenCV 窗口显示结果图
像
       if cv2.waitKey(1) & 0xFF == ord("q"):#退出快捷键
          break
       if my result == {}:
          continue
       x= int(my_result["1"][0])
       y = int(my result["1"][1])
       currentMouseX = (640+x-MouseX)*1.1
       currentMouseY = (360+y-MouseY)*1.1
       sendinput.Mouse.move(int(currentMouseX), int(currentMous
eY))
       time.sleep(0.001)
       sendinput.Mouse.leftClick()
       sendinput.Mouse.leftClick()
       sendinput.Mouse.leftClick()
       sendinput.Mouse.leftClick()
   cv2.destrovAllWindows()
```

## 五、功能展示

1. 用户交互界面

| 1 | 辅助瞄准 — — — — — — — — — — — — — — — — — — —  |
|---|---------------------------------------------|
| 以 | 下是你打开的窗口,请选择要使用的窗口                          |
|   | main.py - 无标题 (工作区) - Visual Studio Code    |
|   | 辅助瞄准项目报告.docx - WPS Office                  |
| 1 | 数字图像处理_2024 和另外 7 个页面 - 个人 - Microsoft Edge |
|   | 微信                                          |
|   | 设置                                          |
|   | 设置                                          |
|   | Windows 输入体验                                |
|   | Program Manager                             |
| _ |                                             |

#### 2. ROI 检测窗口和检测结果

Left 4 Dead 2 - Direct3D 9

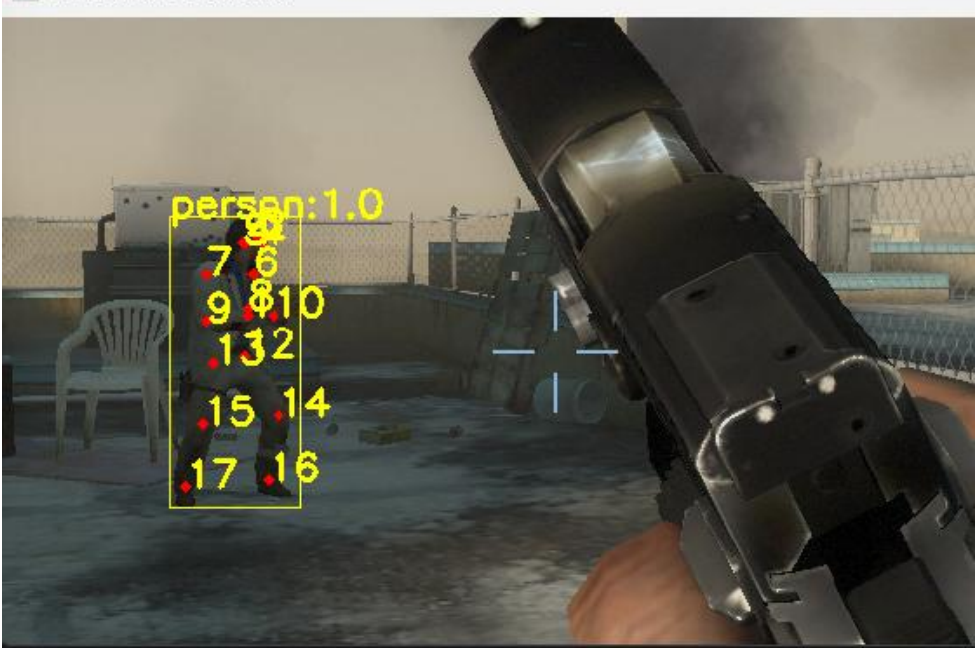

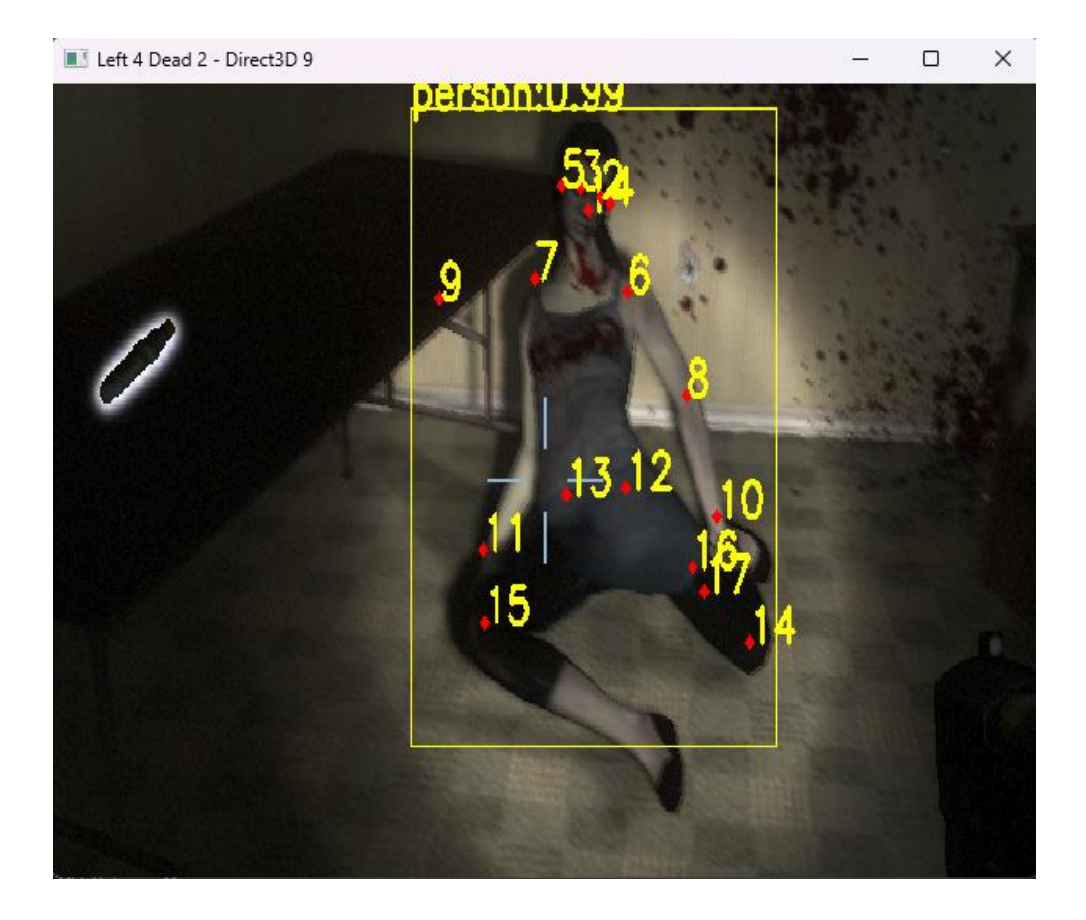

3. 辅助瞄准演示视频

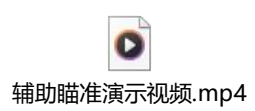

## 参考文献

[1] <u>Python----pywin32 如何获取窗口句柄 pywin32 获取窗口句柄-CSDN 博客</u>
 [2] <u>pywin32 调用 Windows API 实现截图操作 pywin32 截图-CSDN 博客</u>

<sup>[3]</sup> <u>Pytorch 快速入门系列---- (十九) Pytorch 实现 R-CNN 系列目标检测网络</u> <u>pytorch r-cnn-CSDN 博客</u>

[4] 【使用 Python 编写游戏辅助工具】第三篇: 鼠标连击器的实现 python 游戏 辅助原理-CSDN 博客